## Set Email Notifications

Last Modified on 24/02/2021 12:18 pm GMT

- 1. Navigate from the Home page to My Details | Change My Details.
- 2. Scroll down to the Email Notifications section.

| Email Notifications      |  |
|--------------------------|--|
| Notify me if a claim I'm |  |
| approving is unsubmitted |  |

3. Select the check boxes to activate email notifications for the following:

| Email Notifications                                     | Description                                                                                                    |
|---------------------------------------------------------|----------------------------------------------------------------------------------------------------|
| Notify me if a claim I'm<br>approving is<br>unsubmitted | Activate this option to be sent an email notification if one of your claimants unsubmits their claim which was awaiting your approval. |
|                                                         | The email notification will contain the following details:                                                                             |
|                                                         | <ul> <li>Claimant Name</li> </ul>                                                                                                    |
|                                                         | Number of Items                                                                                                    |
|                                                         | <ul> <li>Total Value</li> </ul>                                                                                                    |

4. Click Save.